# 神奈川県高等学校教職員組合 第63次教育研究集会

# 申込マニュアル

※お申込みいただく際の具体的な手順が示されていますので、ご活用ください。

### 1 神奈川県高等学校教職員組合 HP の「お知らせ」一覧に記載されている URL をクリック。

#### 2020年10月15日

- 神高教第63次教育研究集会の案内(pdf)を掲載しました。今年はZOOM開催のため、次のページから申し込みをお願いします NEW
   単込【県教研への参加申込ページ】 ご希望のイベントをクリックして申し込んでください https://www.kokuchpro.com/group/kenkyouken20
   【神高教県教研2020 Facebook特設ページ】 事前資料等のダウンロードは別途ご案内します https://www.facebook.com/kenkyouken/
- 2 以下の HP が開きますので、下にスクロールしてください。

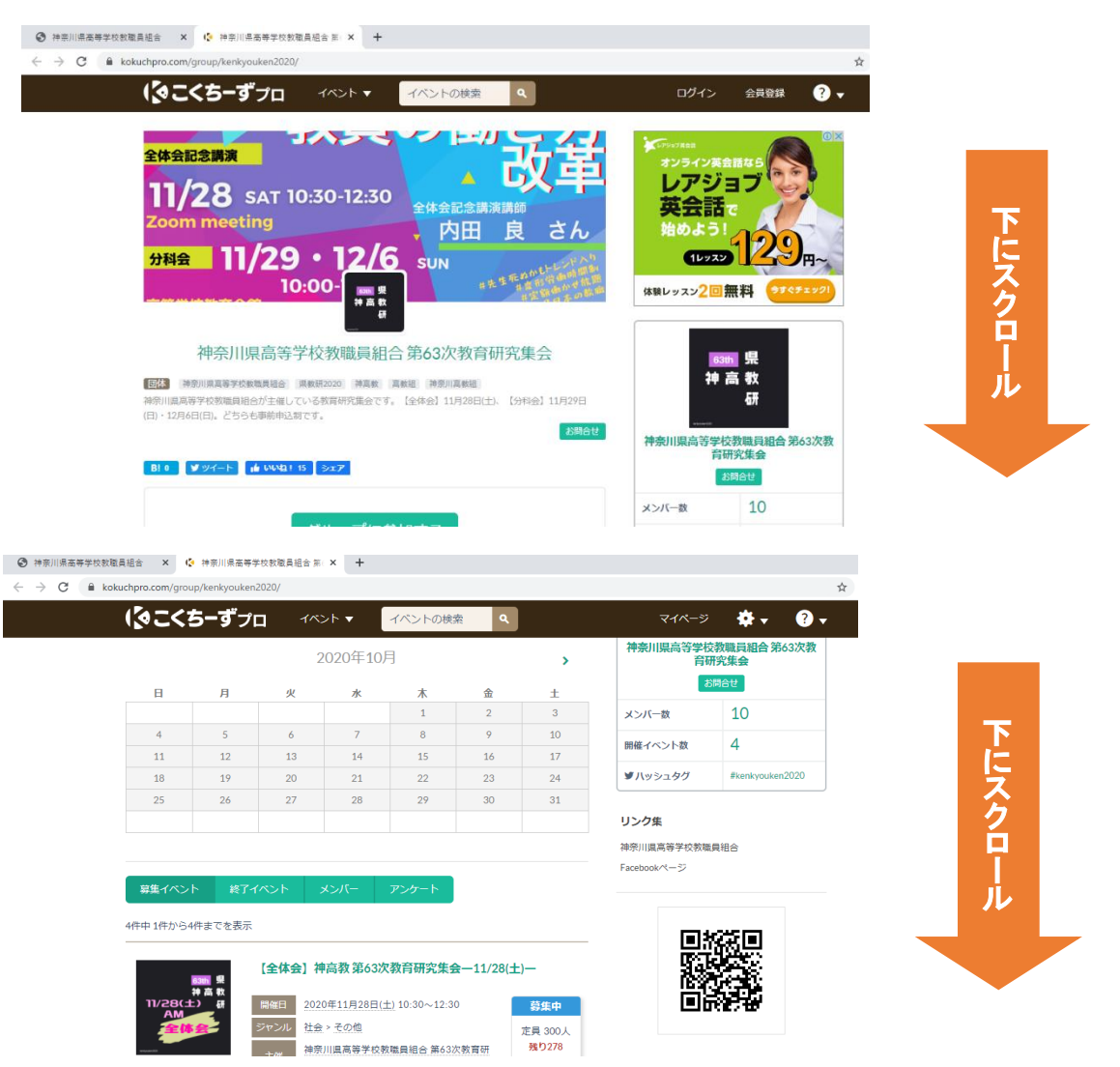

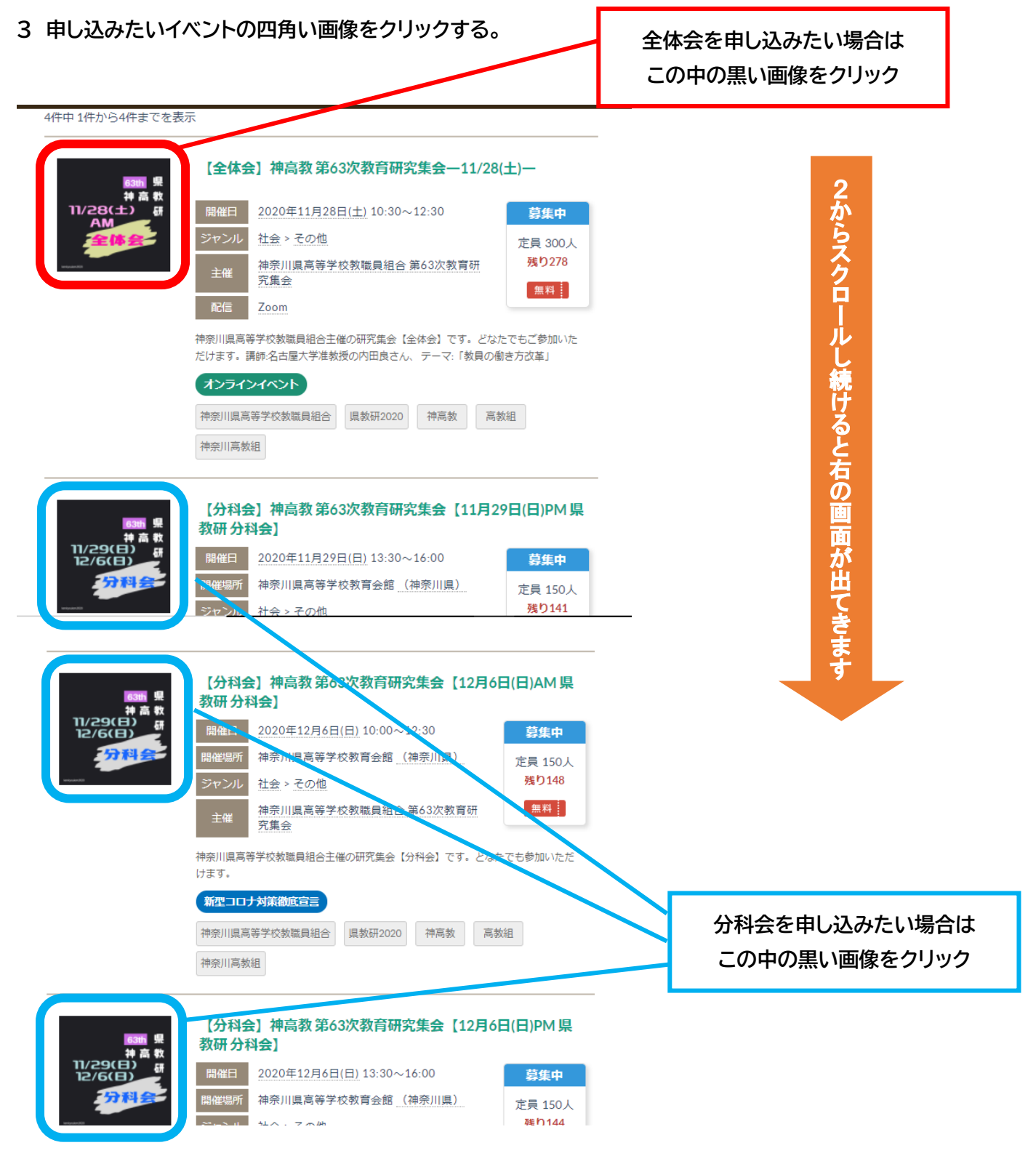

※全体会と分科会を申し込みたい場合または複数の分科会に申し込みたい場合は、まず初めにどれか1つを申込ん でください。

#### 4 全体会を申し込む場合…

①以下のリンクに飛びますので、右端に表示されている申込むをクリックする。

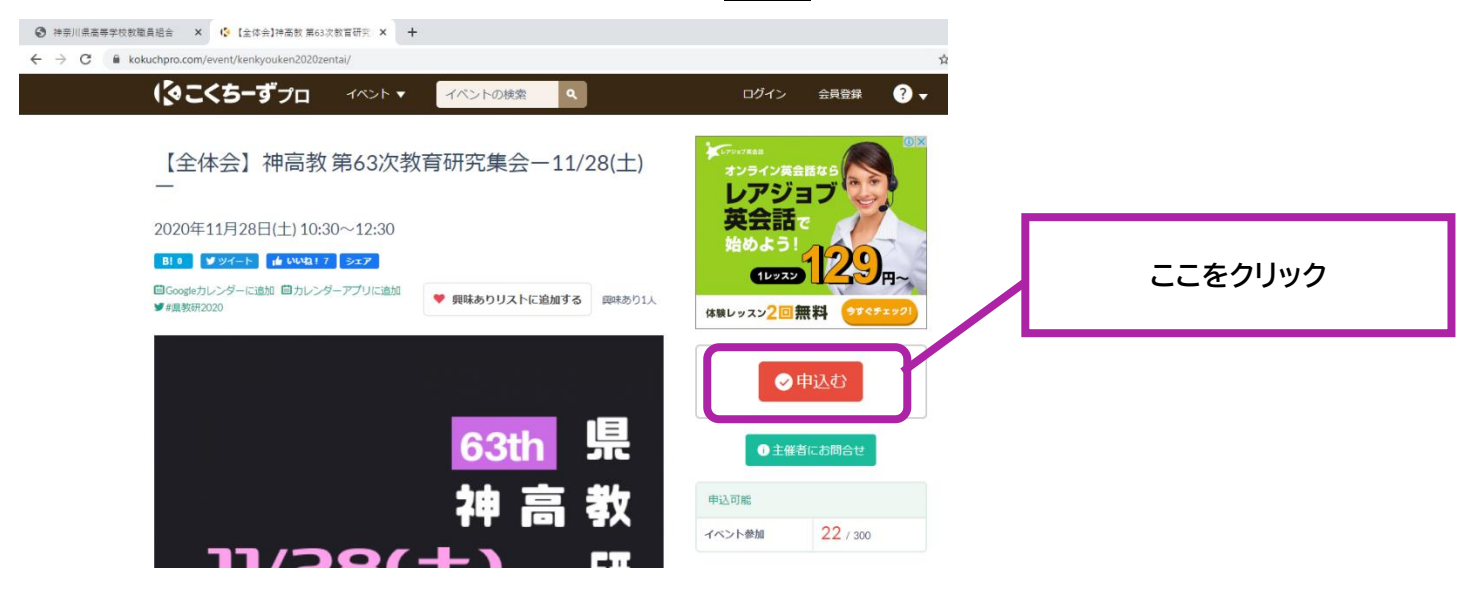

### ②以下の画面が出てきます。

「申込者情報」、「イベントの申込」、「アンケート」の必要事項を記入してください。

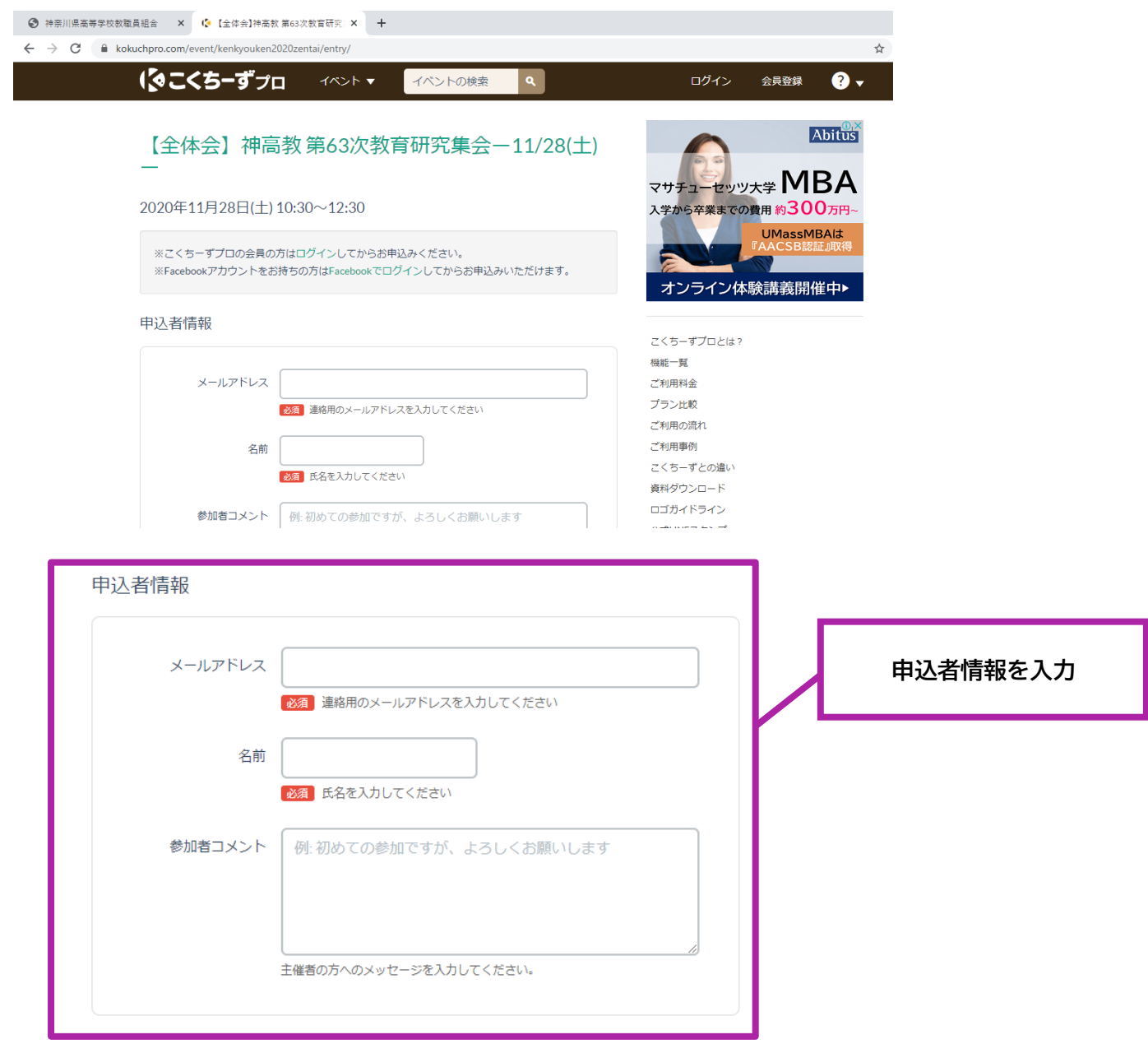

| イベントの申込              |                                         |   | この◎をクリック。クリックす<br>ると緑色に変わります。 |
|----------------------|-----------------------------------------|---|-------------------------------|
| ● 【全体会】申込            | み【Zoom】(無料)                             |   |                               |
| アンケート<br>アンケートのご協力をよ | ろしくお願いいたします。                            |   | アンケートを入力。組合員は必                |
| フリガナ                 | 例:ヤマダ タロウ                               |   | ず分会名を入力してください。                |
|                      | お名前のフリガナを入力してください                       |   |                               |
| 都道府県                 | •                                       |   |                               |
|                      | <b>必須</b><br>都道府県を選択してください。             |   |                               |
| 所属・部署名               | 例:第一営業部2課                               |   |                               |
|                      | ▶ ● ● ● ● ● ● ● ● ● ● ● ● ● ● ● ● ● ● ● |   |                               |
|                      | 所属・部署名必ず入力してください。                       |   |                               |
| このイベントをどこで           |                                         | ~ |                               |
| 知りましたか?(最も当て         | 2<br>必須                                 |   |                               |
| はまるものを選んでく           | この項目は必ず選択してください。                        |   |                               |
| ださい。)                |                                         |   |                               |
| 神高教の組合員のかた           |                                         |   |                               |
| は必ず分会名をご記入           |                                         |   |                               |
| ください。                |                                         |   |                               |
|                      |                                         |   |                               |

# ③入力後、下にスクロールすると以下の画面が出てきます。

# 一番下にある申込むをクリックすると申込完了です。

### 登録したメールアドレスに受付完了メールが届きます。当日使用しますので、必ず保管しておいてください。

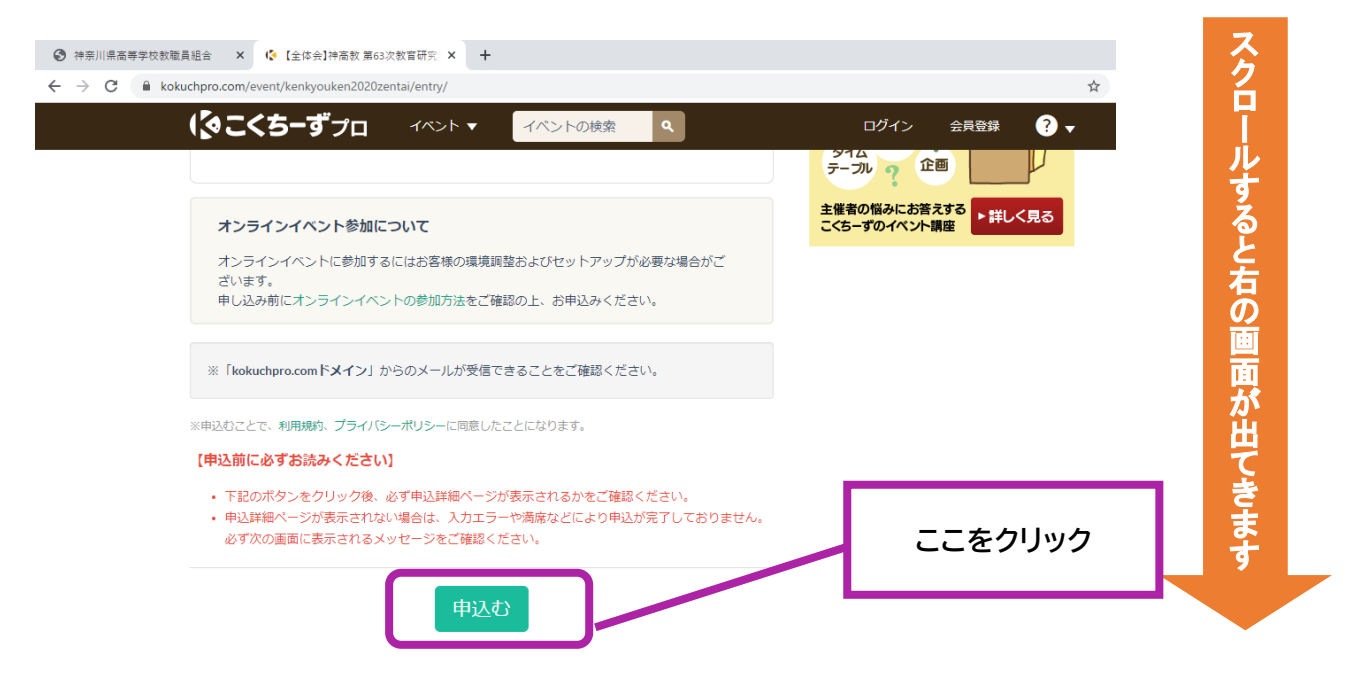

# ④以下の画面が出てくるので、確認をしたら終了です。

※全体会や別の分科会に申込みたい場合は一番下までスクロールしてください。

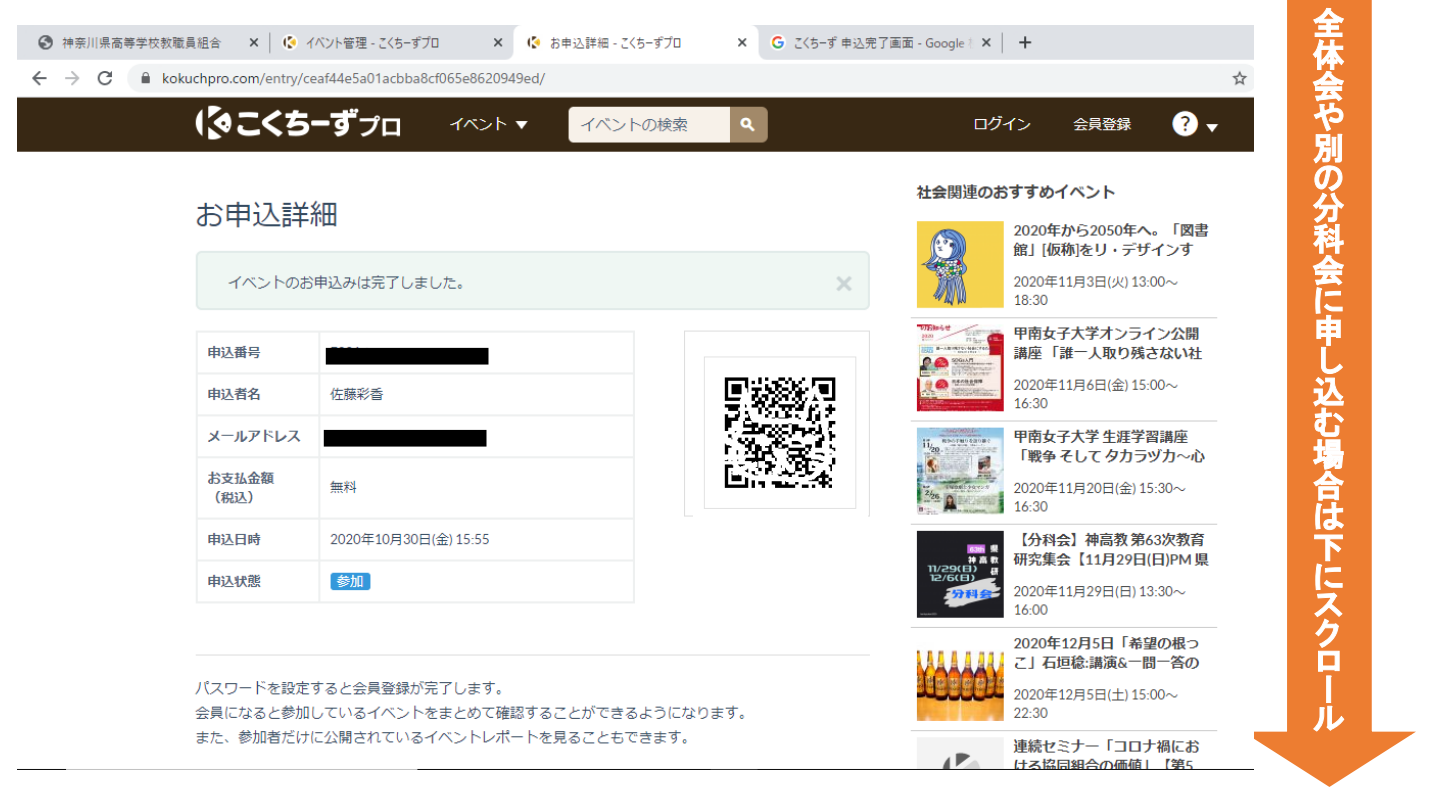

⑤一番下までスクロールすると以下の主催者情報が出てくるので、

「神奈川県高等学校教職員組合 第63次教育研究集会」をクリックすると、1に戻ります。同じ手順で申込んでくだ さい。

| 主催者情報    | (お問合せ先)                                                                  | —<br>番         |
|----------|--------------------------------------------------------------------------|----------------|
| 主催者名     | 神奈川県高等学校教職員組合                                                            | 下ま             |
| 主催者TEL   | 045-231-2479                                                             | でスタ            |
| 主催グループ   | 神奈川県高等学校教職員組合第63次教育研究集会                                                  | Ä              |
| イベントに参加で | 主催者にお問合せ<br>きなくなった場合は、下記のボタンでキャンセル手続きを行なってください。<br>お申込みのキャンセル<br>ここをクリック | ルすると右の画面が出てきます |

#### 5 分科会に申し込む場合…

# ① 全体会のときと同じよう、右端の申込むをクリックする。

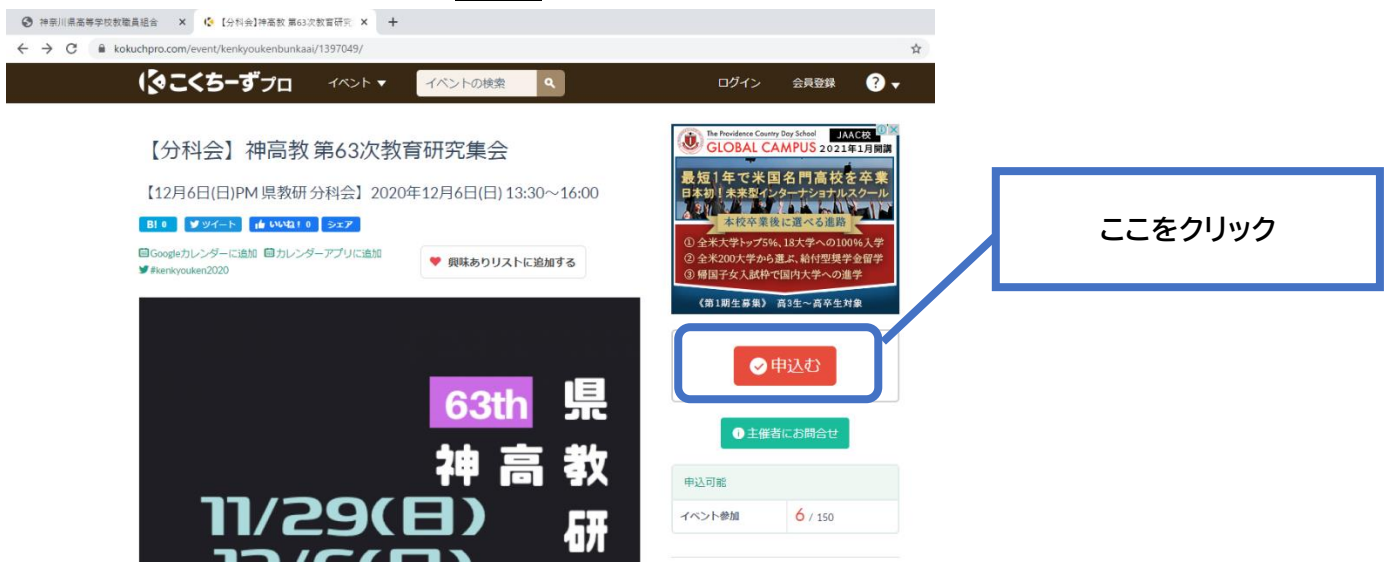

# ②以下の画面が出てきます。

「申込者情報」、「イベントの申込」、「アンケート」の必要事項を記入してください。

| ◎ 時期川県高等学校放職員組合 × ◆ [分判会]事務数 第60次数百行元 × +                                            |                                                                            |          |
|--------------------------------------------------------------------------------------|----------------------------------------------------------------------------|----------|
| <ul> <li>              く             くをは</li></ul>                                   | ☆ (<br>ログイン 会員登録 ? ▼                                                       |          |
| 【分科会】神高教第63次教育研究集会                                                                   | ◎≫<br>藤沢で経営勉強会を開催中                                                         |          |
| 【12月6日(日)PM 県教研分科会】2020年12月6日(日) 13:30~16:00                                         | 勉強会・研修会サービス                                                                |          |
| ※こくちーずプロの会員の方はログインしてからお申込みください。<br>※Facebookアカウントをお持ちの方はFacebookでログインしてからお申込みいただけます。 | 経営者・機構者・経営幹部向けの経営増強<br>全へマネージャー向けの管理者研修会を<br>開催しています<br>ai-consulting.info |          |
| 申込者情報                                                                                |                                                                            |          |
| x-1L7FL2                                                                             | こくちずプロとは?<br>機範覧<br>ごを用料会                                                  |          |
|                                                                                      | プラン比較<br>ご利用の現れ<br>ご利用事例                                                   |          |
| 参加着コメント 例 初めての参加ですが、よろしくお願いします                                                       | こくち-ずとの違い<br>資料ダウンロード<br>ロゴガイドライン                                          |          |
|                                                                                      | aftineスタンプ                                                                 | 申込者情報を入力 |
| 申込者情報                                                                                |                                                                            |          |
|                                                                                      |                                                                            |          |
| メールアドレス                                                                              |                                                                            |          |
| ▶ 連絡用のメールアドレスを入力してくだな                                                                | EC I                                                                       |          |
| 名前                                                                                   |                                                                            |          |
| 必須 氏名を入力してください                                                                       |                                                                            |          |
| 参加者コメント 例:初めての参加ですが、よろしくお                                                            | 頂いします                                                                      |          |
|                                                                                      |                                                                            |          |
|                                                                                      |                                                                            |          |
| 王催者の方へのメッセージを入力してください。                                                               |                                                                            |          |
|                                                                                      |                                                                            |          |

| <ul> <li>イベントの申込</li> <li>12/6(日)PM【健康教育分科会】申込(無料)</li> <li>12/6(日)PM【後期中等教育分科会】申込(無料)</li> </ul> | 申込みたい分科会の<br>◎をクリック。<br>クリックすると緑色に<br>変わります。 |
|---------------------------------------------------------------------------------------------------|----------------------------------------------|
| ● 12月6日(日)PM【日本語教育分科会】申込(無料)                                                                      |                                              |
| アンケート アンケートのご協力をよろしくお願いいたします。                                                                     | アンケートを入力。                                    |
| フリガナ<br>例:ヤマダ タロウ<br>必須 お名前のフリガナを入力してください                                                         |                                              |
| 都道府県                                                                                              |                                              |
| 所属・部署名<br>例:第一営業部2課<br>必須 所属・部署名を入力してください                                                         |                                              |

③入力後、下にスクロールすると以下の画面が出てきます。

一番下にある申込むをクリックすると申込完了です。

登録したメールアドレスに受付完了メールが届きます。申込完了メールに当日の会場が記載されいますのでご確認ください。なお、人数に限りがありますので、申し込んでいない分科会にはご参加いただけませんのでご注意ください。

|                                                                                                   | щ                                                 |
|---------------------------------------------------------------------------------------------------|---------------------------------------------------|
|                                                                                                   | ログイン 会員登録 ? 🔻                                     |
| 都道府県 マ                                                                                            | 話題のキーワードランキング                                     |
| RS.                                                                                               | イベントジャンル一覧                                        |
| 所属・部署名                                                                                            | お問い合わせ                                            |
|                                                                                                   | イベントグレードアップについて                                   |
| 10231 771度・砂港石を入力してくたさい                                                                           | プレミアム会員について                                       |
|                                                                                                   | オンラインイベントについて                                     |
| ※「kokucharo.comドメイン」からのメールが受信できることをご確認ください。                                                       | 新型コロナ感染予防対策ガイドラインNEW                              |
|                                                                                                   | イベント企画・セミナー企画の流れ                                  |
| ※申込むことで、利用規約、プライバシーボリシーに同意したことになります。                                                              | 広告掲載について ここをクリック                                  |
| 「中国茶仁女ずもきっておよい」                                                                                   |                                                   |
| 「中心前に必ずる読みてたこう」                                                                                   | 利用規約                                              |
| <ul> <li>下記のボタンをクリック後、必ず申込詳細ページが表示されるかをご確認ください。</li> </ul>                                        | プティッシーボリシー                                        |
| <ul> <li> 中込時報バーンが表示されない場合は、人力エラーや満席などにより中込が元丁しておりません。<br/>必ず次の画面に表示されるメッセージをご確認ください。 </li> </ul> | 特定商取引法に基づく表記                                      |
| 申込む                                                                                               | abaたのカード情報、<br>守ります。<br>PayPal I III VISA III III |
| スポンサードリンク                                                                                         | ▶ イベント開催初心者必見!! + +                               |
|                                                                                                   | '* ↓はじめてのイベント企画                                   |

④以下の画面が出てくるので、確認をしたら終了です。

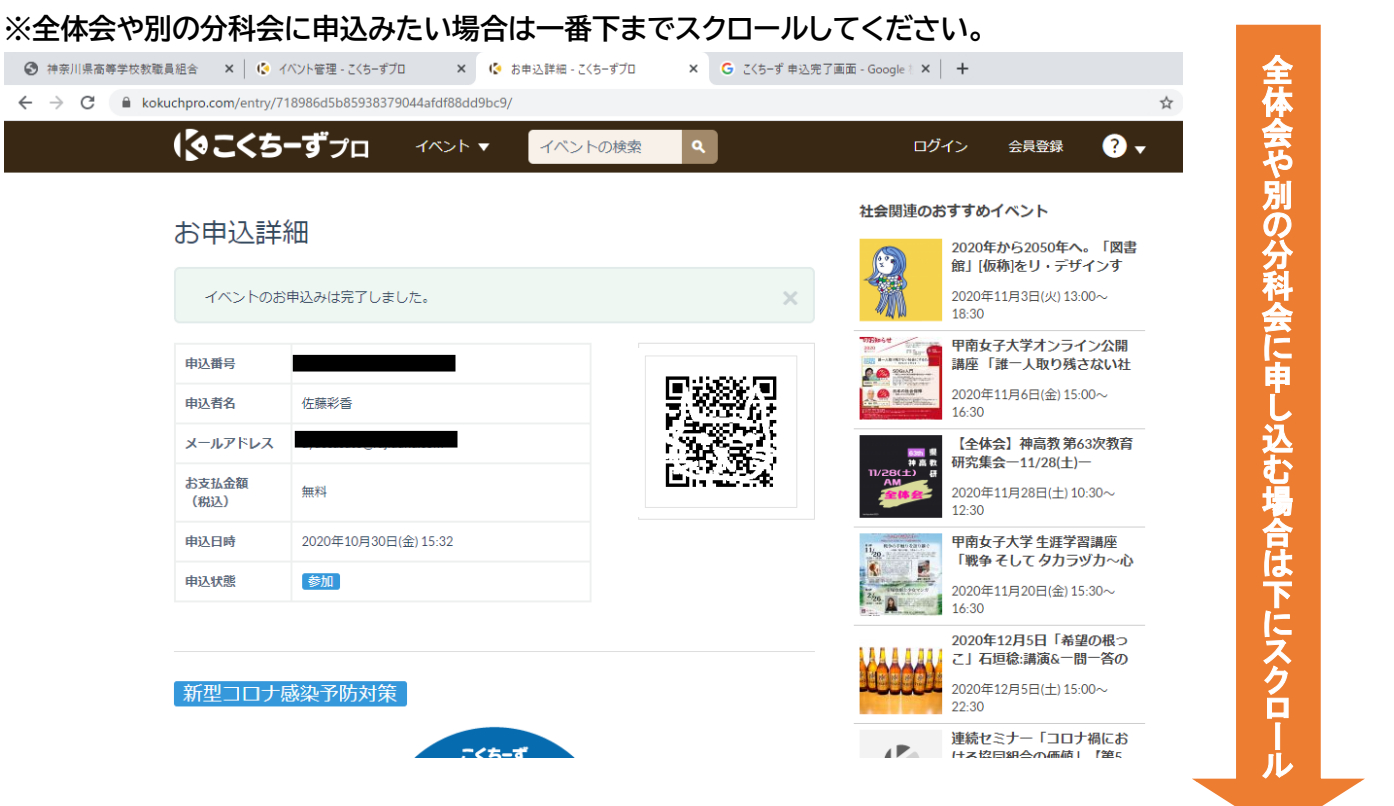

⑤一番下までスクロールすると以下の主催者情報が出てくるので、

「神奈川県高等学校教職員組合 第63次教育研究集会」をクリックすると、1に戻ります。同じ手順で申込んでくだ さい。

| 主催者情報     | (お問合せ先)                                                                  | 一<br>番         |
|-----------|--------------------------------------------------------------------------|----------------|
| 主催者名      | 神奈川県高等学校教職員組合                                                            | 下ま             |
| 主催者TEL    | 045-231-2479                                                             | でスタ            |
| 主催グループ    | 神奈川県高等学校教職員組合第63次教育研究集会                                                  |                |
| イベントに参加でき | 主催者にお問合せ<br>きなくなった場合は、下記のボタンでキャンセル手続きを行なってください。<br>お申込みのキャンセル<br>ここをクリック | ルすると右の画面が出てきます |